Proprietary and Confidential

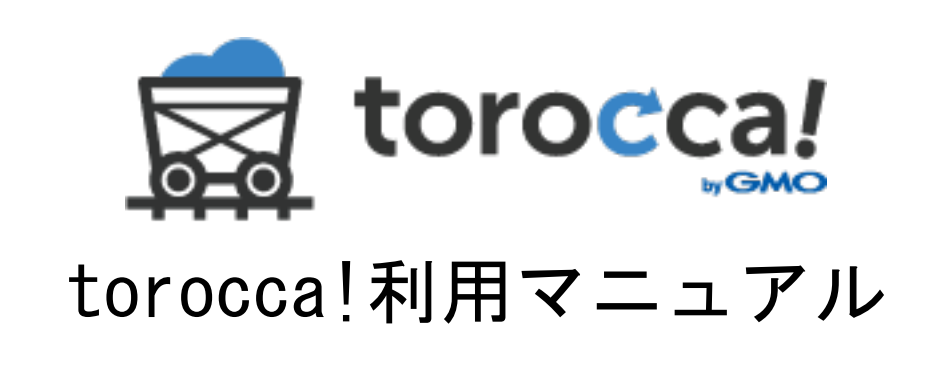

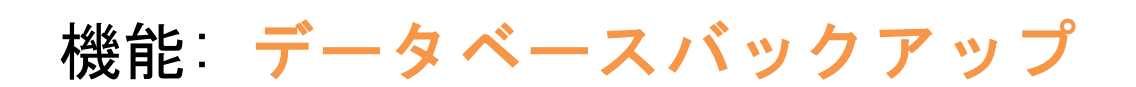

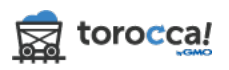

目次

| 1. データベースへ登録・追加                                                                                                    | 3                       |
|----------------------------------------------------------------------------------------------------|-------------------------|
| 1.1 データベースのプロファイル登録                                                                                                    | 3                       |
| 1.2 接続の詳細を設定                                                                                                    | 3                       |
| 1.3 バックアップのスケジュールを設定                                                                                                    | 3                       |
| 1.4 バックアップのプロファイルを登録                                                                                                    | 4                       |
| 2. データベースの内容設定・スケジュール項目の変更                                                                                                    | 5                       |
| 2.1 接続の編集                                                                                                    | 5                       |
| 2.2 スケジュールの編集                                                                                                    | 6                       |
| 3. データベースバックアップの履歴確認・削除                                                                                                    | 7                       |
| 3.1 データベースバックアップの履歴                                                                                                    | 7                       |
| 3.2 履歴の閲覧・削除                                                                                                    | 8                       |
| 4. データベースバックアップからファイルをダウンロード                                                                                                    | B                       |
| 4.1 データベースバックアップのダウンロード                                                                                                    | 8                       |
| 4.2 ダウンロードしたいバックアップ日時を選択                                                                                                    | 8                       |
| 4.3 ダウンロードの完了                                                                                                    | 9                       |
| 5. データベースバックアップから復元1(                                                                                                    | 0                       |
| 5.1 復元ページ                                                                                                    | 0                       |
| 5.2 復元したいパックアップの日時を選択10                                                                                                    | 0                       |
| 5.3 復元内容を確認・実行1                                                                                                    | 1                       |
| 5.4 復元の完了12                                                                                                    | 2                       |
| <ol> <li>データベースを今すぐバックアップする13</li> </ol>                                                                                                    | 3                       |
| 6.1 『今すぐバックアップ』をクリック1                                                                                                    | 3                       |
|                                                                                                    |                         |
| 6.2 バックアップするデータベースの確認       1                                                                                                    | 3                       |
| 6.2 バックアップするデータベースの確認       1         6.3 バックアップの完了       14                                                                                                    | 3<br>4                  |
| 6.2 バックアップするデータベースの確認       1:         6.3 バックアップの完了       14         7. データベースのプロファイルを削除       14                                                                   | 3<br>4<br>1             |
| 6.2 バックアップするデータベースの確認       1;         6.3 バックアップの完了       14         7. データベースのプロファイルを削除       14         7.1 『削除』をクリック       14                                    | 3<br>4<br><b>1</b><br>4 |
| 6.2 バックアップするデータベースの確認       13         6.3 バックアップの完了       14         7. データベースのプロファイルを削除       14         7.1 『削除』をクリック       14         7.2 削除するデータベースの確認       15 | 3<br>4<br>4<br>5        |

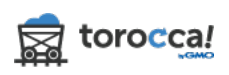

# 1. データベースへ登録・追加

### 1.1 データベースのプロファイル登録

『データベース』の項目の『データベースを追加』アイコンをクリックします。 <sup>「</sup><sup>(a)</sup> <sup>toroccal</sup> <sup>コントロールパネル</sup>
<sup>(a)</sup> <sup>(b)</sup>

| ◎ コントロールパネル                                |  |
|--------------------------------------------|--|
| <b>1.0 GB</b> 利用プランのうち <b>226.6 MB</b> 利用中 |  |

### 1.2 接続の詳細を設定

画面に表示されているバックアップサーバーの外部 IP アドレスをネットワーク 管理者さまへお伝えの上、必要なネットワーク設定を行ってください。 バックアップするデータベースの接続情報を入力してください。

『次へ』をクリックし次の画面へ進みます。

| toro | こころ コントロールパネル                        |
|------|--------------------------------------|
| データイ | ベースを登録                               |
|      | 🔗 接続先の設定 🛛 バックアップのスケジュール 📙 プロファイルの保存 |
|      | うの詳細                                 |
|      | データベースタイプ:                           |
|      | MySQL \$                             |
|      | ポート:                                 |
|      | 3306                                 |
|      | ホスト名:                                |
|      | データベース名:                             |
|      | ユーザ名:                                |
|      | パスワード:                               |
|      | 「水へ」                                 |

### 1.3 バックアップのスケジュールを設定

バックアップするデータベースの詳細やバックアップを行う間隔・時刻の設定、 バックアップアップ世代数を指定することができます。

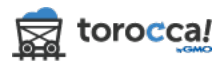

|                      |        | ◎ スケジュール編集 | 😫 プロファイルの保存 |
|----------------------|--------|------------|-------------|
| (ックアップのスケジ           | ュール    |            |             |
| テーブル:                |        |            |             |
| 名称                   |        | 行数         |             |
| ub_commentmeta       |        | 0          |             |
| ub_comments          |        | 1          |             |
| ub_links             |        | 0          |             |
| ub_options           |        | 121        |             |
| ub_postmeta          |        | 1          |             |
| ub_posts             |        | 3          |             |
| ub_term_relationship | 5      | 1          |             |
| バックアップ世代数:           |        |            |             |
| 最新のパックアップ            | 3世代を保存 |            | \$          |
| バックアップ間隔:            |        |            |             |
| 手助                   |        |            | •           |
| 開始時間:                |        |            |             |
| 02-00                |        |            |             |

<u>テーブル</u>: 先の画面で設定した接続先データベースから情報を取得したもの が表示されます。

バックアップ世代数: バックアップバージョンの保持数を指定できます。

バックアップ間隔: 自動バックアップの頻度を設定できます。

開始時間: 自動バックアップを行う時刻を設定できます。

『次へ』をクリックします。

### 1.4 バックアップのプロファイルを登録

設定にプロファイル名を付けます。先に設定した内容通りに表示されているか 確認します。直ちにバックアップを実行するには、『今すぐバックアップをする』 にチェックを入れます。よろしければ、『保存』をクリックし設定完了です。

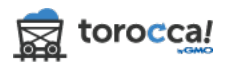

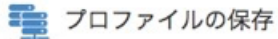

プロファイル名を付けて、設定を確認してください。 「今すぐバックアップする」にチェックを入れると、保存後すぐにバックアップが始まります。

| プロファイル名:                                              | MySQL - Employees                                                                                                    |           |  |  |  |  |  |
|-------------------------------------------------------|----------------------------------------------------------------------------------------------------|-----------|--|--|--|--|--|
| テーブル:                                                 | 名称                                                                                                    | 行数        |  |  |  |  |  |
|                                                       | departments                                                                                                    | 9         |  |  |  |  |  |
|                                                       | dept_emp                                                                                                    | 331,603   |  |  |  |  |  |
|                                                       | dept_manager                                                                                                    | 24        |  |  |  |  |  |
|                                                       | employees                                                                                                    | 300,024   |  |  |  |  |  |
|                                                       | salaries                                                                                                    | 2,844,047 |  |  |  |  |  |
|                                                       | titles                                                                                                    | 443,308   |  |  |  |  |  |
| ホスト名:<br>データベース名:<br>パックアップ世代数:<br>パックアップ間隔:<br>開始時間: | <ul> <li>:26 (変更)</li> <li>employees (変更)</li> <li>最新のパックアップ7世代を保存 (変更)</li> <li>1日1回 (変更)</li> <li>02:30 (変更)</li> <li>今すぐパックアップする</li> </ul> |           |  |  |  |  |  |

# 2. データベースの内容設定・スケジュール項目の変更

### 2.1 接続の編集

### 『データベース』の項目の『接続の編集』アイコンをクリックします。

バックアップしているデータベースの接続内容を変更できます。 内容を変更し、『次へ』をクリックしてプロファイルを保存します。

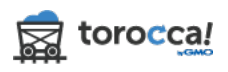

C スケジュール編集 - GMO Test

### 📑 接続の詳細

注意: バックアップに使用する外部IPアドレスは次の通りです 54.64.161.18。 接続できない場合は、ファイアウォールの設定を更新する必要があります。

| MySQL                                                                                                    | - |
|----------------------------------------------------------------------------------------------------|---|
| ポート:                                                                                                    |   |
| 3306                                                                                                    |   |
| ホスト名:                                                                                                    |   |
|                                                                                                    |   |
| データベース名:                                                                                                    |   |
|                                                                                                    |   |
| ユーザ名:                                                                                                    |   |
| And the second second s |   |
| パスワード:                                                                                                    |   |
|                                                                                                    |   |

# 2.2 スケジュールの編集

『データベース』の項目の『スケジュール編集』アイコンをクリックします。

🦉 データベース

| プロファイル名  | バックアップ間隔 | 行数     | 利用量      | 最終バックアップ日時       | 次回のバックアップ  | スケジュール編集 |
|----------|----------|--------|----------|------------------|------------|----------|
| GMO Test | 1日1回     | 88,000 | 129.7 MB | 2016/08/19 12:42 | 04 時間 05 分 |          |

データベースバックアップのスケジュール編集画面では、バックアップを行う 間隔・時刻の設定、バックアップ世代数を指定することができます。ご希望の 状態に設定してください。

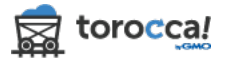

🏣 バックアップのスケジュール テーブル: 名称 行数 wp\_04a1mnvgbt\_commentmeta 130 wp\_04a1mnvgbt\_comments 33 wp\_04a1mnvgbt\_links 0 wp\_04a1mnvgbt\_nf3\_action\_meta 344 wp\_04a1mnvgbt\_nf3\_actions 18 wp\_04a1mnvgbt\_nf3\_field\_meta 379 wp\_04a1mnvgbt\_nf3\_fields 24 バックアップ世代数: 最新のパックアップ30世代を保存 \$ バックアップ間隔: 1日1回 \$ 開始時間: 20:30 \$ 戻る 次へ

バックアップ世代数: バックアップバージョンの保持数を指定できます。

バックアップ間隔: 自動バックアップの頻度を設定できます。

開始時間: 自動バックアップを行う時刻を設定できます。

『次へ』をクリックします。

# 3. データベースバックアップの履歴確認・削除

3.1 データベースバックアップの履歴

『データベース』の項目の『履歴』アイコンをクリックします。

<table-cell-rows> データベース

| プロファイル名           | バックアップ間隔 | 行数        | 利用量      | 最終バックアップ日時       | 次回のバックアップ    | 履歴             |
|-------------------|----------|-----------|----------|------------------|--------------|----------------|
| MySQL - Employees | 1日1回     | 3,919,015 | 160.6 MB | 2014/12/15 14:46 | 11 Hr 08 Min |                |
| MySQL Udit        | 手動       | 145       | 479 KB   | 2015/01/06 19:59 | 手動           | 0 0 = 🕈 t3 f 🛍 |
| Postgres - USDA   | 手動       | 368,416   | 19.2 MB  | 2014/12/15 14:38 | 手動           | 6 0 🗏 🎝 17 7 🕮 |

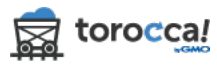

### 3.2 履歴の閲覧・削除

■履歴

履歴ページでは、取得中のバックアップの履歴を確認する事ができます。不要 なバックアップを削除する事もできます。

MySQL Udit 推定行数 利用量 開始時間 終了時間 状況 479 KB 15/01/14 16:22 15/01/14 16:22 **前削除** 145 完了 479 KB **前削除** 145 15/01/14 16:20 15/01/14 16:21 完了 前 削除 145 479 KB 15/01/14 16:19 15/01/14 16:19 完了 145 479 KB 15/01/06 19:58 15/01/06 19:59 完了 **前削除** 戻る

推定行数: データベースの推定行数が表示されます。
利用量: データベースの合計利用料が表示されます。
開始時間: バックアップを開始した時刻が表示されます。
終了時間: バックアップの処理が終了した時間が表示されます。
状況: バックアップ処理の結果が表示されます。
削除: 消したいバックアップ履歴の『削除』ボタンを押すと、そのバックアップ履歴を削除することができます。
履歴を消すと、その履歴の時刻のバックアップファイルのダウンロード・復元はできなくなりますのでお気をつけ下さい。

# 4. データベースバックアップからファイルをダウンロード 4.1 データベースバックアップのダウンロード

『データベース』の項目の『ダウンロードする』アイコンをクリックします。 ■ <sup>データベース</sup>

| プロファイル名           | バックアップ間隔 | 行数        | 利用量      | 最終バックアップ日時       | 次回のバックアップ    | ダウンロードする       |
|-------------------|----------|-----------|----------|------------------|--------------|----------------|
| MySQL - Employees | 1日1回     | 3,919,015 | 160.6 MB | 2014/12/15 14:46 | 11 Hr 04 Min |                |
| MySQL Udit        | 手動       | 145       | 479 KB   | 2015/01/06 19:59 | 手動           | 6 0 🗐 🗣 🗗 🕇 🏢  |
| Postgres - USDA   | 手動       | 368,416   | 19.2 MB  | 2014/12/15 14:38 | 手動           | 6 0 🗏 🎝 13 7 🛍 |

### 4.2 ダウンロードしたいバックアップ日時を選択

『バックアップの日時』から、いつの時点のバックアップをダウンロードする かを選択します。『ダウンロード』をクリックします。

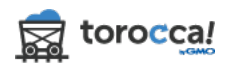

| ゆダウンロード           |                   |           |  |  |  |  |  |
|-------------------|-------------------|-----------|--|--|--|--|--|
| MySQL - Employees |                   |           |  |  |  |  |  |
| バックアップの日時:        | 14/12/15 14:46 \$ |           |  |  |  |  |  |
| データベース名:          | employees         |           |  |  |  |  |  |
| 行数:               | 3,919,015         |           |  |  |  |  |  |
| 利用量:              | 160.6 MB          |           |  |  |  |  |  |
| テーブル名:            | 名称 行数             |           |  |  |  |  |  |
|                   | departments       | 9         |  |  |  |  |  |
|                   | dept_emp          | 331,603   |  |  |  |  |  |
|                   | dept_manager      | 24        |  |  |  |  |  |
|                   | employees         | 300,024   |  |  |  |  |  |
|                   | salaries          | 2,844,047 |  |  |  |  |  |
|                   | titles            | 443,308   |  |  |  |  |  |
|                   |                   |           |  |  |  |  |  |
|                   | ダウンロード 戻る         |           |  |  |  |  |  |

ダウンロード処理が開始されるので、そのままお待ちください。

| 4 | ♠ ライブダウンロード     |                |  |  |  |  |  |  |
|---|-----------------|----------------|--|--|--|--|--|--|
|   | Postgres - USDA |                |  |  |  |  |  |  |
|   | 要求されたダウンロードを    | 開始中で           |  |  |  |  |  |  |
|   | バックアップの日時:      | 14/12/15 14:38 |  |  |  |  |  |  |
|   | 行数:             | 368,416        |  |  |  |  |  |  |
|   | 利用量:            | 19.2 MB        |  |  |  |  |  |  |
|   | テーブル名:          | 名称             |  |  |  |  |  |  |
|   |                 | data_src       |  |  |  |  |  |  |
|   |                 | datsrcln       |  |  |  |  |  |  |
|   |                 | deriv_cd       |  |  |  |  |  |  |
|   |                 | fd_group       |  |  |  |  |  |  |
|   |                 | food_des       |  |  |  |  |  |  |

# 4.3 ダウンロードの完了

ダウンロード処理が完了すると、自動的にお客さま端末へ ZIP ファイルのダウ ンロードが開始されます。

自動的にダウンロードされない場合は、以下のリンクをクリックしてください。

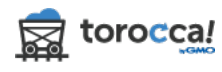

| ゆ ライブダウンロード                                                  |                |   |         |  |  |  |  |
|--------------------------------------------------------------|----------------|---|---------|--|--|--|--|
| MySQL - Employees                                            |                |   |         |  |  |  |  |
| 完了! ダウンロードする準備ができています。 自動的にダウンロードが開始されない場合はこちらからダウンロードしてください |                |   |         |  |  |  |  |
| バックアップの日時:                                                   | 14/12/15 14:46 |   |         |  |  |  |  |
| 行数:                                                          | 3,919,015      |   |         |  |  |  |  |
| 利用量:                                                         | 160.6 MB       |   |         |  |  |  |  |
| テーブル名:                                                       | 名称             |   | 行数      |  |  |  |  |
|                                                              | departments    |   | 9       |  |  |  |  |
|                                                              | dept_emp       |   | 331,603 |  |  |  |  |
|                                                              | dept_manager   | r | 24      |  |  |  |  |

# 5. データベースバックアップから復元

# 5.1 復元ページ

『データベース』の項目の『データベースの復元』アイコンをクリックします。

| プロファイル名           | バックアップ間隔 | 行数        | 利用量      | 最終バックアップ日時       | 次回のバックアップ    | データベースの復元    |
|-------------------|----------|-----------|----------|------------------|--------------|--------------|
| MySQL - Employees | 1日1回     | 3,919,015 | 160.6 MB | 2014/12/15 14:46 | 10 Hr 50 Min |              |
| MySQL Udit        | 手動       | 145       | 479 KB   | 2015/01/06 19:59 | 手動           | 00 🗐 🖨 🗗 🗲 🏛 |

# 5.2 復元したいバックアップの日時を選択

『バックアップの日時』から、いつの時点のバックアップを復元するかを選択 します。

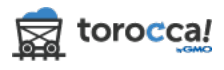

🗣 データベースの復元

| MySQL - Employees |                |           |  |  |  |  |  |
|-------------------|----------------|-----------|--|--|--|--|--|
| バックアップの日時:        | 14/12/15 14:46 |           |  |  |  |  |  |
| データベース名:          | employees      |           |  |  |  |  |  |
| 行数:               | 3,919,015      |           |  |  |  |  |  |
| 利用 <del></del> :  | 160.6 MB       |           |  |  |  |  |  |
| テーブル名:            | 名称             | 行数        |  |  |  |  |  |
|                   | departments    | 9         |  |  |  |  |  |
|                   | dept_emp       | 331,603   |  |  |  |  |  |
|                   | dept_manager   | 24        |  |  |  |  |  |
|                   | employees      | 300,024   |  |  |  |  |  |
|                   | salaries       | 2,844,047 |  |  |  |  |  |
|                   | titles         | 443,308   |  |  |  |  |  |
|                   | 復元 戻る          |           |  |  |  |  |  |

5.3 復元内容を確認・実行

復元の前に、復元するフォルダ・ファイルを再確認してください。復元してよ ければ確認のチェックを入れ、『復元』をクリックします。

サーバー内にある既存のデータベースは、復元した際に置き換えられます。復 元間違いに十分にお気をつけください。

また、FTP アクセス制限をしている場合は復元を行えません。復元の際には一時 的に制限解除をお願いいたします。

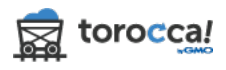

| 口復元の作成         |                           |                   |
|----------------|---------------------------|-------------------|
| MySQL - Employ | rees                      |                   |
| 復元:            | デフォルト (MySQL - Employees) | *                 |
| バックアップ:        | 14/12/15 14:46            |                   |
| データベース名:       | employees                 |                   |
| 行数:            | 3,919,015                 |                   |
| 利用二:           | 160.6 MB                  |                   |
|                | 以下のデータベースを復元すると既          | 存のデータベースは上書きされます。 |
|                | 復元を実行すると停止はできません。         |                   |
|                | □ 既存データベースは復元したデータベース     | で上書きされることを確認しました。 |
|                | 復元 キャンセル                  |                   |
| テーブル名:         | 名称                        | 行数                |
|                | departments               | 9                 |

『復元』をクリックすると、以下のように復元が始まります。

|   | コライブ復元                                                                                                    |                                                                                                    |
|---|----------------------------------------------------------------------------------------------------|----------------------------------------------------------------------------------------------------|
|   | MySQL Udit                                                                                                    |                                                                                                    |
|   | データベースを復元中 🔿                                                                                                    |                                                                                                    |
| 1 |                                                                                                    |                                                                                                    |
| 1 | 2015-01-14 16:29:04 +0800                                                                                        | /*!40101 SET character_set_client = utf8 */                                                                                                    |
| 3 | 2015-01-14 16:29:04 +0800<br>2015-01-14 16:29:04 +0800                                                           | /*!40101 SET character_set_client = utf8 */<br>CREATE TABLE `ub_options` (                                                                                                    |
| 3 | 2015-01-14 16:29:04 +0800<br>2015-01-14 16:29:04 +0800<br>2015-01-14 16:29:04 +0800                              | /*!40101 SET character_set_client = utf8 */<br>CREATE TABLE `ub_options` (<br>`option_id` bigint(20) unsigned NOT NULL AUTO_INCREMENT,                                                           |
| 3 | 2015-01-14 16:29:04 +0800<br>2015-01-14 16:29:04 +0800<br>2015-01-14 16:29:04 +0800<br>2015-01-14 16:29:04 +0800 | <pre>/*!40101 SET character_set_client = utf8 */ CREATE TABLE `ub_options` (    `option_id` bigint(20) unsigned NOT NULL AUTO_INCREMENT,    `option_name` varchar(64) NOT NULL DEFAULT '',</pre> |

ウインドウを閉じても完了まで継続します。

# 5.4 復元の完了

復元が完了すると、以下のように『完了』と表示されます。

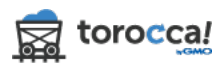

#### €₹ライブ復元

| MySQL Udit                        |                                                          |
|-----------------------------------|----------------------------------------------------------|
|                                   |                                                          |
| 完了! データベースの復元ができまし<br>推定合計行数: 145 | ッた。                                                      |
| 2015-01-14 16:29:04 +0800         | /*!40101 SET character_set_client = utf8 */              |
| 2015-01-14 16:29:04 +0800         | CREATE TABLE `ub_options` (                              |
| 2015-01-14 16:29:04 +0800         | `option_id` bigint(20) unsigned NOT NULL AUTO_INCREMENT, |
| 2015-01-14 16:29:04 +0800         | `option_name` varchar(64) NOT NULL DEFAULT '',           |
| 2015-01-14 16:29:04 +0800         | `option_value` longtext NOT NULL,                        |
|                                   |                                                          |

# 6. データベースを今すぐバックアップする 6.1 『今すぐバックアップ』をクリック

『データベース』の項目の『今すぐバックアップする』アイコンをクリックし

ます。

| 💼 データベー           | マ        |           |          |                  |              |              |
|-------------------|----------|-----------|----------|------------------|--------------|--------------|
| プロファイル名           | バックアップ間隔 | 行数        | 利用量      | 最終バックアップ日時       | 次回のバックアップ    | 今すぐパックアップする  |
| MySQL - Employees | 1日1回     | 3,919,015 | 160.6 MB | 2014/12/15 14:46 | 10 Hr 38 Min |              |
| MySQL Udit        | 手動       | 145       | 479 KB   | 2015/01/06 19:59 | 手動           | 00 🗉 🕈 🗗 🗲 🏛 |

### 6.2 バックアップするデータベースの確認

バックアップしてよければ、『はい』をクリックします。

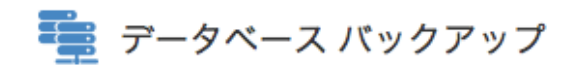

# MySQL - Employees

このデータベースのバックアップを今すぐ実行してもよろしいですか?

はい いいえ

バックアップの処理が始まります。

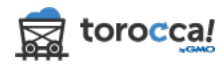

×

| ∮ ライブバックアップ                                                                                        |                                                                                                    |
|----------------------------------------------------------------------------------------------------|----------------------------------------------------------------------------------------------------|
| MySQL Udit                                                                                         |                                                                                                    |
|                                                                                                    |                                                                                                    |
| データベースのバックアップ 🔿                                                                                    |                                                                                                    |
|                                                                                                    |                                                                                                    |
| 推定合計行数: 145                                                                                        |                                                                                                    |
| 推定合計行数: 145                                                                                        |                                                                                                    |
| 推定合計行数: 145<br>2015-01-14 16:31:28 +0800                                                           | Connecting to udits.com                                                                                  |
| 推定合計行数: 145<br>2015-01-14 16:31:28 +0800<br>2015-01-14 16:31:31 +0800                              | Connecting to udits.com<br>Retrieving table structure for table ub_commentmeta                           |
| 推定合計行数: 145<br>2015-01-14 16:31:28 +0800<br>2015-01-14 16:31:31 +0800<br>2015-01-14 16:31:32 +0800 | Connecting to udits.com     Retrieving table structure for table ub_commentmeta     Sending SELECT query |

ウインドウを閉じても完了まで継続します。

# 6.3 バックアップの完了

完了のメッセージが出ます。これでバックアップ完了です。

| ∮ ライブバックアップ                                 |
|---------------------------------------------|
| MySQL Udit                                  |
|                                             |
| 完了! データベースは完全にバックアップされました。 🕐<br>推定合計行数: 145 |
| 日時                                          |
|                                             |

# 7. データベースのプロファイルを削除

# 7.1 『削除』をクリック

『データベース』の項目の『削除』アイコンをクリックします。

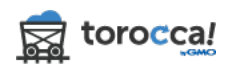

韁 データベース

| プロファイル名           | バックアップ間隔 | 行数        | 利用量      | 最終バックアップ日時       | 次回のバックアップ    | 削除             |
|-------------------|----------|-----------|----------|------------------|--------------|----------------|
| MySQL - Employees | 1日1回     | 3,919,015 | 160.6 MB | 2014/12/15 14:46 | 10 Hr 35 Min |                |
| MySQL Udit        | 手動       | 145       | 479 KB   | 2015/01/06 19:59 | 手動           | 0 0 🗉 🕈 ti 🗲 💼 |

### 7.2 削除するデータベースの確認

削除してよろしければ、『はい』をクリックします。 削除するとバックアップデータは消失しますので、ご注意ください。

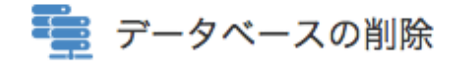

m MySQL - Employees

このデータベースを削除してもよろしいですか?削除後はバックアップデータへアクセ スすることはできません。

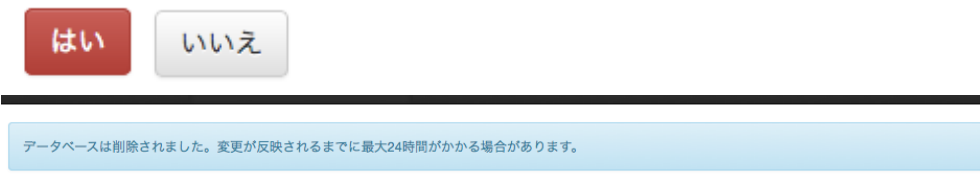

❷ バックアップオプション管理画面

データベースのプロファイルは画面から消えますが、システム内の削除処理に 最大 24 時間かかる場合があります。また、処理が完了するまで利用可能な容量 は変わりません。

### 8. データベースのプロファイル名を検索

データベースのプロファイル登録数が増えて探すのが困難になった際には、検 索ボックスにプロファイル名を入力して検索できます。

| 🛱 t | orocca! =: | ットロールパネル |        |               |                  |           | ✿ 設定 <del>-</del> |
|-----|------------|----------|--------|---------------|------------------|-----------|-------------------|
| プロ  | コファイル名 ▲   | バックアップ間隔 | ファイル数  | 利用量           | 最終バックアップ日時       | 次回のバックアップ |                   |
|     |            | 手動       | 0      | 0 bytes       |                  | 手動        | 60 🗐 🕈 🖬 🗲 🛍      |
|     |            | 手動       | 65,273 | 2.0 GB        | 2016/08/25 05:30 | 手動        | 6 0 🗏 🕈 ti 🗲 🏛    |
|     | データベー      | -ス       |        | 11 <b>D B</b> | 目的バックマップロ味       |           | 秦 Q               |
|     | 17アイル名 🔺   | バックアップ回帰 | 13 50  |               | 最終パックアッフロ时       | 大回のハックアップ | 0000000           |
|     |            | 于则       | 70,989 | 106.7 MB      | 2016/08/23 13:04 | 手動        |                   |
|     |            | 手動       | 0      | 0 bytes       |                  | 手動        | 60 🗉 🕈 🖬 🗲 🏛      |

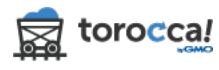

 $\times$